|                                    | MANUAL DE U | DE USUARIO PLATAFORMA GITEA       |                                  | Código: MA-GT-018<br>Versión: 01 |  |
|------------------------------------|-------------|-----------------------------------|----------------------------------|----------------------------------|--|
|                                    |             |                                   | Fecha de aprobación:<br>19/12/23 |                                  |  |
| CIUDAD                             | PRO         | CESO GESTIÓN TIC                  | Página: 1 de 16                  |                                  |  |
| Elaboró: Jefe Oficina de las TIC y |             | Revisó: Jefe Oficina de las TIC y | Ар                               | robó: Comité Técnico de          |  |
| Transformación Digital             |             | Transformación Digital            | Calidad                          |                                  |  |

# Contenido

| Con  | tenido1                                 |
|------|-----------------------------------------|
| 1.   | OBJETIVO1                               |
| 2.   | ALCANCE                                 |
| 3.   | RESPONSABILIDAD                         |
| 4.   | AUTORIDAD                               |
| 5.   | DEFINICIONES                            |
| 6.   | DESARROLLO                              |
| 6.1  | REGISTRO DE CUENTA                      |
| 6.2  | INICIO DE SESIÓN4                       |
| 6.3  | INTERFAZ DE INICIO                      |
| 6.4  | NAVEGACIÓN EN EL HISTORIAL DE COMMITS11 |
| 6.5  | EXPLORACIÓN DE RAMAS                    |
| 6.6  | DESCARGA DE CÓDIGO FUENTE               |
| 6.7  | VISUALIZACIÓN DE DIFERENCIAS (DIFF)13   |
| 6.8  | ACCESO A HERRAMIENTAS DE COLABORACIÓN14 |
| 6.9  | CONTRIBUCIONES Y PULL REQUESTS          |
| 6.10 | <b>WIKI</b>                             |
| 7 C  | ONTROL DE CAMBIOS                       |

## 1. OBJETIVO

El objetivo del uso de Gitea en gestión de repositorios Git de código. Este manual está diseñado para ayudar a familiarizarte con las funciones básicas de Gitea y proporcionar las herramientas necesarias para aprovechar al máximo esta poderosa herramienta de desarrollo colaborativo.

|                                                                     | MANUAL DE U | USUARIO PLATAFORMA GITEA                                           |                                  | Código: MA-GT-018<br>Versión: 01        |
|---------------------------------------------------------------------|-------------|--------------------------------------------------------------------|----------------------------------|-----------------------------------------|
|                                                                     |             |                                                                    | Fecha de aprobación:<br>19/12/23 |                                         |
|                                                                     | PRO         | CESO GESTIÓN TIC                                                   | Página: 2 de 16                  |                                         |
| <b>Elaboró:</b> Jefe Oficina de las TIC y<br>Transformación Digital |             | <b>Revisó:</b> Jefe Oficina de las TIC y<br>Transformación Digital | <b>Apı</b><br>Cal                | r <b>obó:</b> Comité Técnico de<br>idad |

### 2. ALCANCE

Este manual se encargará de mostrar el funcionamiento del repositorio de proyectos Gitea de la oficina Tic de la Alcaldía de Fusagasugá.

## 3. RESPONSABILIDAD

La responsabilidad de administrar los datos dentro de la plataforma Gitea será de quien designen como supervisor el cual deberá seguir este manual para hacer un buen uso de este.

## 4. AUTORIDAD

La autoridad del proyecto recae en los usuarios asignados por la Oficina Tic y Transformación Digital de la Alcaldía de Fusagasugá.

### 5. DEFINICIONES

**Commit:** En Gitea representa un conjunto de cambios realizados en el código fuente. Cada commit tiene un mensaje descriptivo que indica el propósito de los cambios.

**Rama:** Una rama en Gitea es una línea de desarrollo independiente dentro de un repositorio. Permite a los desarrolladores trabajar en funcionalidades o correcciones sin afectar la rama principal.

**Pull Request:** (PR) en Gitea es una solicitud para fusionar cambios realizados en una rama secundaria en la rama principal del repositorio. Facilita la revisión y discusión de los cambios antes de la fusión.

**Issue:** Un Issue en Gitea es una unidad de trabajo que puede representar errores, tareas o mejoras en el proyecto. Los desarrolladores utilizan esta función para gestionar y realizar un seguimiento de las actividades.

|                                                                     | MANUAL DE U         | JSUARIO PLATAFORMA GITEA                                           |                    | Código: MA-GT-018<br>Versión: 01<br>Fecha de aprobación:<br>19/12/23 |
|---------------------------------------------------------------------|---------------------|--------------------------------------------------------------------|--------------------|----------------------------------------------------------------------|
|                                                                     | PROCESO GESTIÓN TIC |                                                                    |                    | Página: 3 de 16                                                      |
| <b>Elaboró:</b> Jefe Oficina de las TIC y<br>Transformación Digital |                     | <b>Revisó:</b> Jefe Oficina de las TIC y<br>Transformación Digital | <b>Ap</b> ı<br>Cal | robó: Comité Técnico de<br>idad                                      |

**Fork:** Hacer un Fork en Gitea implica crear una copia independiente de un repositorio. Esto permite a los desarrolladores trabajar en sus propias versiones del proyecto sin afectar el repositorio original.

**Clone:** Clonar un repositorio en Gitea significa copiar todo el código fuente a una máquina local. Los desarrolladores trabajan en sus copias locales y luego pueden sincronizar los cambios con el repositorio remoto.

**Integración Continua:** En Gitea implica la configuración de herramientas que automatizan la ejecución de pruebas y otras tareas cada vez que se realizan cambios en el repositorio, garantizando la estabilidad del código.

**Gestión de Accesos y Permisos:** se refiere a la capacidad de configurar quién puede acceder y realizar operaciones específicas en un repositorio, como clonar, crear Pull Requests o administrar configuraciones.

#### 6. DESARROLLO

Gitea es una solución de alojamiento de código ligero, escrito en Go y publicado bajo la licencia MIT. Es un fork administrado por la comunidad de Gogs. El objetivo de este proyecto es proporcionar la forma más fácil, rápida e indolora de configurar un servicio Git autohospedadodos. Gitea funciona en todas las plataformas y arquitecturas que son compatibles con Go, incluyendo Linux, macOS y Windows en x86, amd64, ARM y arquitecturas PowerPC2

### 6.1 REGISTRO DE CUENTA

Para comenzar a utilizar Gitea, primero se debe registrar una cuenta con los pasos a continuación:

Se ingresa a la página principal de Gitea.

Se debe hacer click en "Registrarse" y completa el formulario con la información requerida.

Verifica tu cuenta a través del correo electrónico proporcionado durante el registro.

|                                    | MANUAL DE U         | USUARIO PLATAFORMA GITEA          |                                  | Código: MA-GT-018<br>Versión: 01 |
|------------------------------------|---------------------|-----------------------------------|----------------------------------|----------------------------------|
|                                    |                     |                                   | Fecha de aprobación:<br>19/12/23 |                                  |
|                                    | PROCESO GESTIÓN TIC |                                   |                                  | Página: 4 de 16                  |
| Elaboró: Jefe Oficina de las TIC y |                     | Revisó: Jefe Oficina de las TIC y | Ар                               | robó: Comité Técnico de          |
| Transformación Digital             |                     | Transformación Digital            | Calidad                          |                                  |

## 6.2 INICIO DE SESIÓN

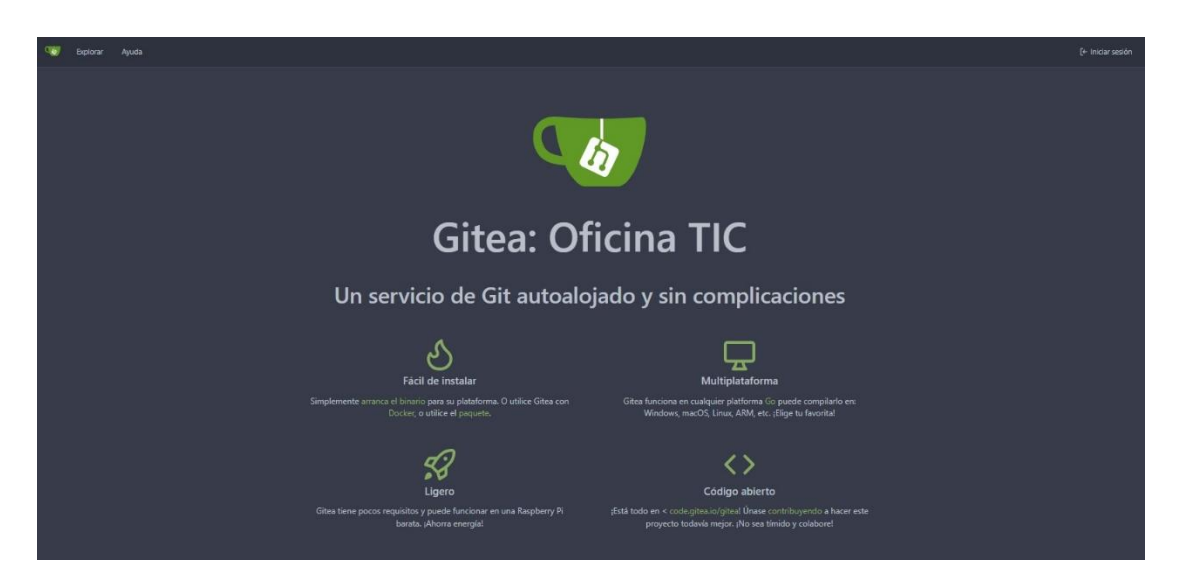

Imagen 1: Interface Principal del desarrollo Gitea. Propia

| 0.000 Explorar Ayuda                                                                                                    |                                        |                                               | (+ Iniciar sexón             |
|----------------------------------------------------------------------------------------------------|----------------------------------------|-----------------------------------------------|------------------------------|
|                                                                                                    | <u></u>                                | Iniciar sesión de OpeniD                      |                              |
|                                                                                                    |                                        |                                               |                              |
|                                                                                                    | Nombre de usuario o correo electrónica |                                               |                              |
|                                                                                                    |                                        |                                               |                              |
|                                                                                                    |                                        | Recordar este Dispositivo                     |                              |
|                                                                                                    |                                        | Inician sestión ¿Has olividado tu contraseña? |                              |
|                                                                                                    |                                        |                                               |                              |
|                                                                                                    |                                        |                                               |                              |
|                                                                                                    |                                        |                                               |                              |
|                                                                                                    |                                        |                                               |                              |
|                                                                                                    |                                        |                                               |                              |
|                                                                                                    |                                        |                                               |                              |
|                                                                                                    |                                        |                                               |                              |
|                                                                                                    |                                        |                                               |                              |
|                                                                                                    |                                        |                                               |                              |
|                                                                                                    |                                        |                                               |                              |
| Imm Kadn ppr Gites Nerdőn: 1.18.5 Pánina: Tres Plantila: Bres                                                                                                    |                                        |                                               | P Possifiel   Linerclus   AP |
| and the second second |                                        |                                               | ter opener - contos, avi     |

Imagen 2: Interface inicio sesión Gitea. Propia

El inicio de sesión para ingresar al sistema se realizará con un correo electrónico y una contraseña.

### 6.3 INTERFAZ DE INICIO

|                                                                     | MANUAL DE U         | USUARIO PLATAFORMA GITEA                                           |                                  | Código: MA-GT-018<br>Versión: 01 |
|---------------------------------------------------------------------|---------------------|--------------------------------------------------------------------|----------------------------------|----------------------------------|
|                                                                     |                     |                                                                    | Fecha de aprobación:<br>19/12/23 |                                  |
|                                                                     | PROCESO GESTIÓN TIC |                                                                    |                                  | Página: 5 de 16                  |
| <b>Elaboró:</b> Jefe Oficina de las TIC y<br>Transformación Digital |                     | <b>Revisó:</b> Jefe Oficina de las TIC y<br>Transformación Digital | <b>Ap</b><br>Cal                 | robó: Comité Técnico de<br>idad  |

En la parte superior izquierda se encuentra el menú de Incidencias, Pull Request, Hitos, Explorar.

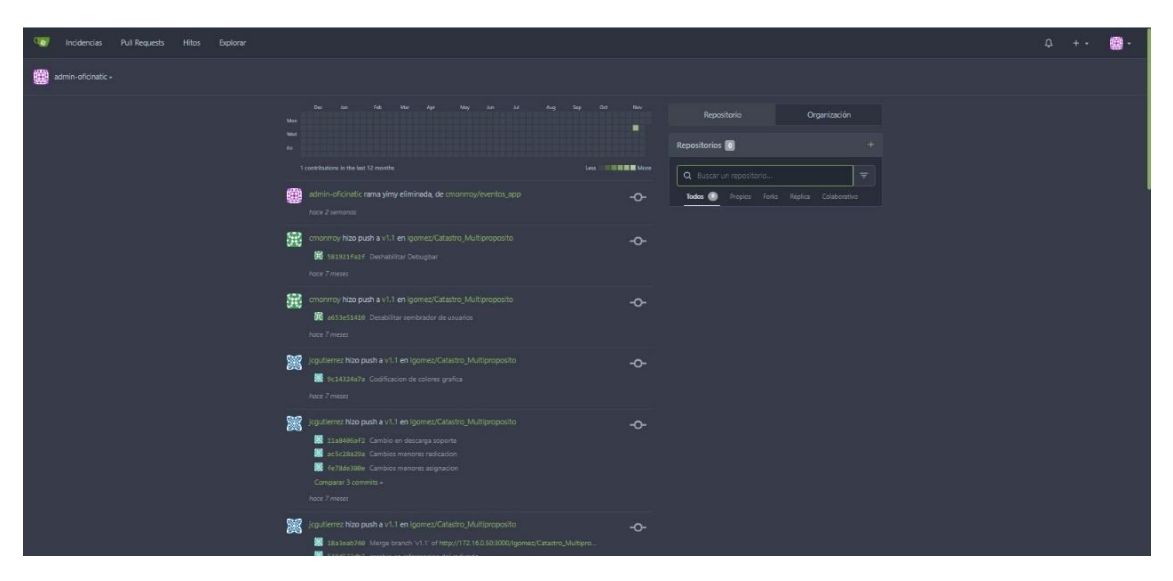

Imagen 3: Interface principal Gitea. Propia

En la parte superior derecha se encuentra un menú desplegable con los botones de Notificaciones, "+" para crear nuevos repositorios, Nueva migración, Nueva Organización y la opción de Cuenta en donde el usuario podrá administrar su perfil.

|                                                                     | MANUAL DE U | USUARIO PLATAFORMA GITEA                                           |                  | Código: MA-GT-018<br>Versión: 01<br>Fecha de aprobación:<br>19/12/23 |
|---------------------------------------------------------------------|-------------|--------------------------------------------------------------------|------------------|----------------------------------------------------------------------|
|                                                                     | PRC         | OCESO GESTIÓN TIC                                                  | Página: 6 de 16  |                                                                      |
| <b>Elaboró:</b> Jefe Oficina de las TIC y<br>Transformación Digital |             | <b>Revisó:</b> Jefe Oficina de las TIC y<br>Transformación Digital | <b>Ap</b><br>Cal | robó: Comité Técnico de<br>idad                                      |

| Incidencias Pull Requests Hitos Explorar |                                                                                                    |                      |                                                                            | Q + • 🌐 •                                                                                          |
|------------------------------------------|----------------------------------------------------------------------------------------------------|----------------------|----------------------------------------------------------------------------|----------------------------------------------------------------------------------------------------|
| 🎒 admin-oficinatic +                     |                                                                                                    |                      |                                                                            | IDENTIFICADO COMO ADMIN-ORCINATIC                                                                  |
|                                          | Transference in the second second sec | Cat No<br>Law<br>Law | Reportance Organización<br>Reportanción 🗈 +<br>Q. Exacer un reconstructur. | A Perti     Configuración     Suscripciones     Configuración     Apude     Andestanción del sitio |
| ÷                                        | comorroy hizo push a v1.1 en igomes/Catache, Multiproposita     filt haisss Fast F. Deshatstiner Debuginer     hance 7 means                                                                                                    |                      |                                                                            | (+ Cenarsesión                                                                                     |
| 8                                        | Concernory Hole push a V1.1 en igomes/Catadro, Multipropolito     Million Statistical Desubitive sambrador de usaartos     Acce 7 mesos                                                                                                    |                      |                                                                            |                                                                                                    |
|                                          | goudierroz Niao push a V1.1 en igamez/Catastro (Multiproposito     El SICIALIJAR)a. Costituation de calores grafica     Anor 7 meses                                                                                                    |                      |                                                                            |                                                                                                    |
| ji ji ji ji ji ji ji ji ji ji ji ji ji j | grapiteme: Nao padh a v1.1 en igomes/Catabon, Mutgroposto     faitherunt Cantello en Aussianse     in chatabar comeno menor solgencom     forbaltation Cantello revente sognacion     forbaltation Cantello revente sognacion     forbaltation Cantello revente sognacion     forbaltation Cantello revente sognacion                                                                                                    |                      |                                                                            |                                                                                                    |
| 8                                        | cguiterrer hizo pash a v1.1 en igorrey/Catastro_Multiproposito     Maga bash 748 Merge branch v1.1 of Intto://172.16.50.3000/igorrez/Catastro_Multip     catastrol 748 Merge branch v1.1 of Intto://172.16.50.3000/igorrez/Catastro_Multip                                                                                                    | -0-<br>              |                                                                            |                                                                                                    |

Imagen 4: Interface botón cuenta. Propia

#### **6.4 CREAR UN REPOSITORIO NUEVO**

Para crear un repositorio nuevo en Gitea se debe seguir los pasos a continuación: Lo primero que debes hacer es ingresar a la página de Gitea con el Usuario y contraseña. Una vez que hayas iniciado sesión, haz clic en el botón "+" que se encuentra en la parte superior derecha de la pantalla y se selecciona nuevo repositorio.

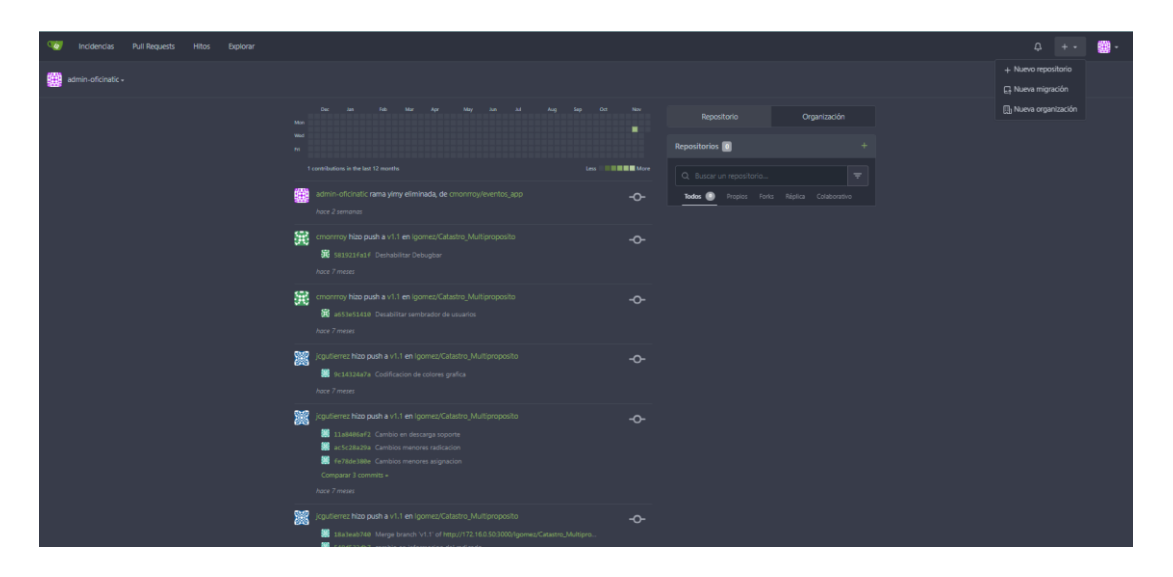

Imagen 5: Interface botón "+". Propia

|                                                                     | MANUAL DE U | JSUARIO PLATAFORMA GITEA                                           |                  | Código: MA-GT-018<br>Versión: 01<br>Fecha de aprobación:<br>19/12/23 |
|---------------------------------------------------------------------|-------------|--------------------------------------------------------------------|------------------|----------------------------------------------------------------------|
|                                                                     | PRC         | CESO GESTIÓN TIC                                                   |                  | Página: 7 de 16                                                      |
| <b>Elaboró:</b> Jefe Oficina de las TIC y<br>Transformación Digital |             | <b>Revisó:</b> Jefe Oficina de las TIC y<br>Transformación Digital | <b>Ap</b><br>Cal | robó: Comité Técnico de<br>idad                                      |

Se abre una ventana emergente donde deberás escoger el propietario del proyecto, nombre del repositorio, descripción del repositorio, luego, configura las opciones adicionales según tus necesidades y seleccionas "Crear Repositorio".

|                                          | Nuevo repositorio                                                                                                    |
|------------------------------------------|----------------------------------------------------------------------------------------------------|
| Un repositorio contiene todos los archiv | vos del proyecto, incluyendo el historial de revisiones. ¿Ya lo tiene en otro lugar?<br>Migrar repositorio.                |
| Propietario *                            | admin-oficinatic +                                                                                                    |
|                                          | Algunas organizaciones pueden no aparecer en el menú desplegable debido a un<br>límite máximo de recuento de repositorios. |
| Nombre del repositorio*                  |                                                                                                    |
|                                          | Un buen nombre de repositorio está compuesto por palabras clave cortas,<br>memorables y únicas.                            |
| Visibilidad                              | <ul> <li>Hacer repositorio privado</li> </ul>                                                                              |
|                                          | Sólo el propietario o los miembros de la organización -si tienen derechos- podrán<br>verlo.                                |
| Descripción                              |                                                                                                    |
|                                          |                                                                                                    |
|                                          |                                                                                                    |
|                                          |                                                                                                    |
| Plantilla                                |                                                                                                    |
| Etiquetas de incidencia                  |                                                                                                    |
|                                          |                                                                                                    |

Imagen 6: Ventana nuevo repositorio. Propia

#### **6.4 MIGRAR REPOSITORIO**

Si ya se cuenta con un repositorio existente, se puede migrar y verlo en Gitea:

- Accede al panel de usuario en la opción "+".
- Haz clic en "Nueva Migración".

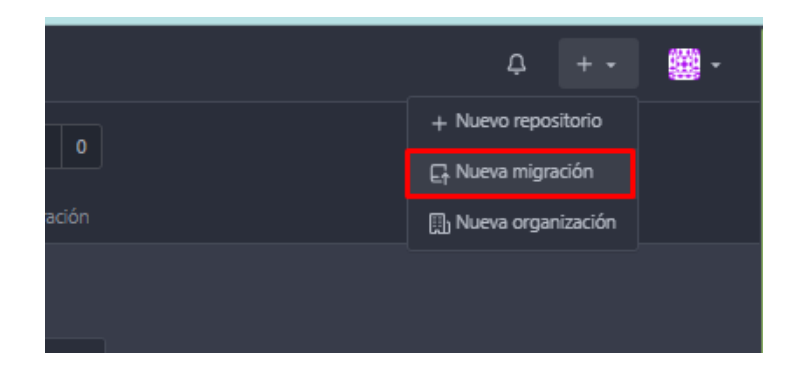

Imagen 7: Interface nueva migración. Propia

|                                                                     | MANUAL DE U         | JSUARIO PLATAFORMA GITEA                                           |                  | Código: MA-GT-018<br>Versión: 01<br>Fecha de aprobación:<br>19/12/23 |
|---------------------------------------------------------------------|---------------------|--------------------------------------------------------------------|------------------|----------------------------------------------------------------------|
|                                                                     | PROCESO GESTIÓN TIC |                                                                    |                  | Página: 8 de 16                                                      |
| <b>Elaboró:</b> Jefe Oficina de las TIC y<br>Transformación Digital |                     | <b>Revisó:</b> Jefe Oficina de las TIC y<br>Transformación Digital | <b>Ap</b><br>Cal | robó: Comité Técnico de<br>idad                                      |

• Selecciona de donde se quiere importar el repositorio.

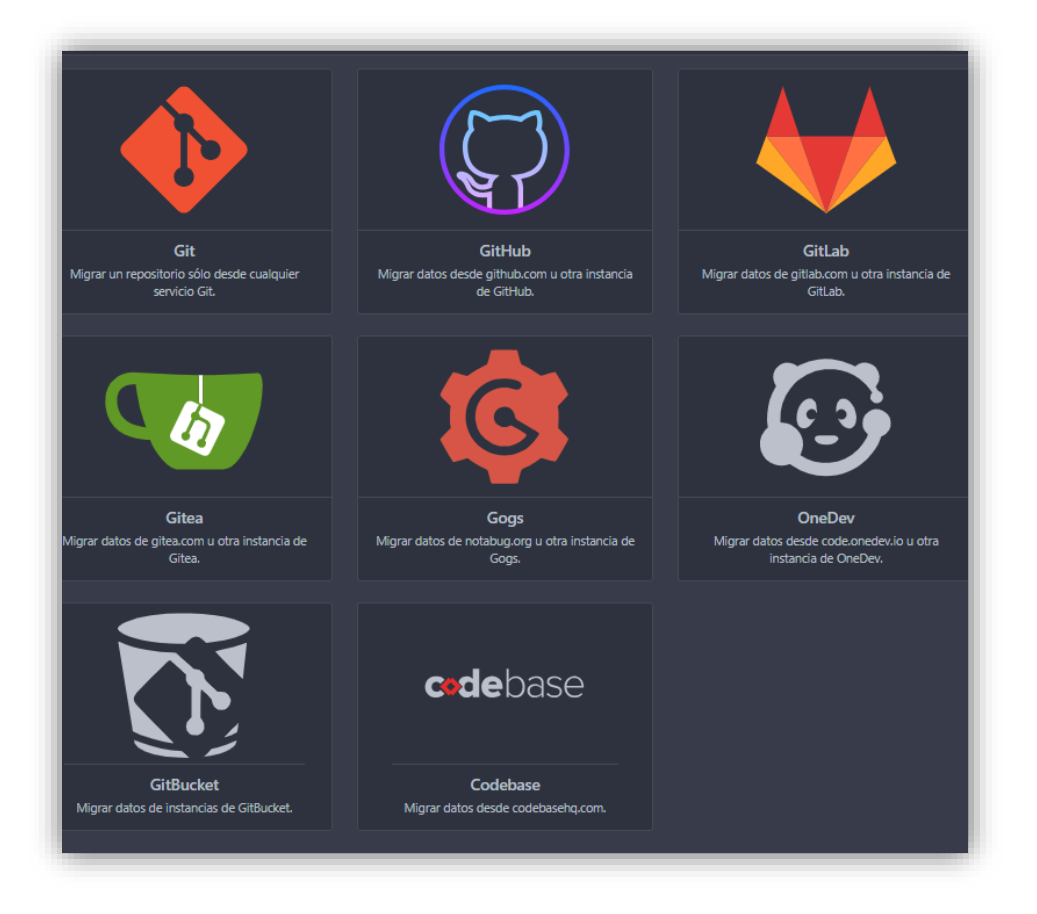

Imagen 8: Interface importar repositorio. Propia

• Se proporciona la URL del repositorio existente, se diligencia la información requerida y se hace clic en "Migrar Repositorio".

|                   | MANUAL DE U       | SUARIO PLATAFORMA GITEA           |     | Código: MA-GT-018<br>Versión: 01 |
|-------------------|-------------------|-----------------------------------|-----|----------------------------------|
|                   |                   |                                   |     | Fecha de aprobación:<br>19/12/23 |
| TIDAD -1          | PRC               | OCESO GESTIÓN TIC                 |     | Página: 9 de 16                  |
| Elaboró: Jefe Ofi | cina de las TIC y | Revisó: Jefe Oficina de las TIC y | Арі | <b>obó:</b> Comité Técnico de    |
| Transformación I  | Digital           | Transformación Digital            | Cal | idad                             |

|                            | Migrar desde GitHub                                                                                                    |
|----------------------------|----------------------------------------------------------------------------------------------------|
| Migrar / Clonar desde URL* | La URL HTTP(S) o de Git 'clone' de un repositorio existente                                                                                                    |
| Token de acceso            | O     Puedes poner uno o más tokens con comas separadas aquí para hacer migrar<br>más rápido debido ai límite de velocidad de Github API. PRECAUCIÓN: Abusar<br>esta característica puede violar la política del proveedor de servicios y llevar a<br>bloquear la cuenta. |
| Opciones de migración      | Este repositorio será una réplica<br>Migrar archivos LFS                                                                                                    |
| Objetos de migración       | Wiki Un token de acceso es necesario para migrar elementos adicionales Etiquetas Incidencias Pull Requests Lanzamientos Hitos                                                                                                    |
| Propietario *              | admin-oficinatic +                                                                                                    |
| Nombre del repositorio*    |                                                                                                    |
| Visibilidad                | Hacer repositorio privado                                                                                                    |
| Descripción                | Miarar Repositorio Cancelar                                                                                                    |

Imagen 9: Ventana información de migración. Propia

La pestaña "Código" en Gitea sirve como la interfaz principal para explorar y gestionar el código fuente de los repositorios alojados en la plataforma. Esta sección proporciona a los desarrolladores una visión detallada de la estructura y contenido de un proyecto, así como herramientas para colaborar y contribuir al desarrollo del software.

La pestaña "Código" presenta una lista de archivos y carpetas que componen el repositorio. Esto permite a los desarrolladores examinar la estructura del proyecto de manera intuitiva.

| <b></b>           |                   |                                   |     | Código: MA-GT-018                |
|-------------------|-------------------|-----------------------------------|-----|----------------------------------|
|                   | MANUAL DE U       | SUARIO PLATAFORMA GITEA           | 1   | version: 01                      |
|                   |                   |                                   |     | Fecha de aprobación:<br>19/12/23 |
| CIUDAD T          | PRO               | CESO GESTIÓN TIC                  |     | Página: 10 de 16                 |
| Elaboró: Jefe Ofi | cina de las TIC y | Revisó: Jefe Oficina de las TIC y | Арі | r <b>obó:</b> Comité Técnico de  |
| Transformación I  | Digital           | Transformación Digital            | Cal | idad                             |

| 1 | Incidencias | Pull Requests | Hitos | Explorar |                                           |            |               |                                             |          |
|---|-------------|---------------|-------|----------|-------------------------------------------|------------|---------------|---------------------------------------------|----------|
|   |             |               |       |          | 🔒 cmonrroy/gobierno_web 🔊 🗌               | Privado    |               |                                             |          |
|   |             |               |       |          | ↔ Código ⊙ Incidencias \$\$ Pull Requests |            |               |                                             |          |
|   |             |               |       |          | Sin descripción<br>Administrar temas      |            |               |                                             |          |
|   |             |               |       |          | 3 Commits                                 | 🐉 2 Ramas  | 🛇 0 Etiquetas | B 9.5 1                                     | мів      |
|   |             |               |       |          |                                           | ю <b>*</b> | HTTP SSH he   | tp://172.16.0.50:3000/cmonrroy/gobierno_wet | agit C ⊻ |
|   |             |               |       |          | Cristhian Enrique Monrroy Bonilla         |            |               |                                             |          |
|   |             |               |       |          | 🖿 арр                                     |            |               |                                             |          |
|   |             |               |       |          | 🖿 bootstrap                               |            |               |                                             |          |
|   |             |               |       |          | Config                                    |            |               |                                             |          |
|   |             |               |       |          | 🖿 database                                |            |               |                                             |          |
|   |             |               |       |          | Dublic Dublic                             |            |               |                                             |          |
|   |             |               |       |          | resources                                 |            |               |                                             |          |
|   |             |               |       |          | routes                                    |            |               |                                             |          |
|   |             |               |       |          | 🖿 storage                                 |            |               |                                             |          |
|   |             |               |       |          | tests                                     |            |               |                                             |          |
|   |             |               |       |          | C .editorconfig                           |            |               |                                             |          |
|   |             |               |       |          | .env.example                              |            |               |                                             |          |
|   |             |               |       |          |                                           |            |               |                                             |          |
|   |             |               |       |          | .gitignore                                |            |               |                                             |          |
|   |             |               |       |          | READMEmd                                  |            |               |                                             |          |
|   |             |               |       |          | 🗋 artisan                                 |            |               |                                             |          |
|   |             |               |       |          | C composer.json                           |            |               |                                             |          |
|   |             |               |       |          | 13 more parts lands                       |            |               |                                             |          |

Imagen 10: Pestaña código. Propia

| 🕼 Laravel                                                                                                    |
|----------------------------------------------------------------------------------------------------|
| () tests passing downloads 290M packagist v10.33.0 license MIT                                                                                                    |
| About Laravel                                                                                                    |
| Laravel is a web application framework with expressive, elegant syntax. We believe development must be an enjoyable and creative experience to be truly fulfilling. Laravel takes the pain out of development by easing common tasks used in many web projects, such as:                                                                   |
| <ul> <li>Simple, fast routing engine.</li> <li>Powerful dependency injection container.</li> <li>Multiple back-ends for session and cache storage.</li> <li>Expressive, intuitive database ORM.</li> <li>Database agnostic schema migrations.</li> <li>Robust background job processing.</li> <li>Real-time event broadcasting.</li> </ul> |
| Laravel is accessible, powerful, and provides tools required for large, robust applications.                                                                                                    |
| Learning Laravel                                                                                                    |
| Laravel has the most extensive and thorough documentation and video tutorial library of all modern web application frameworks, making it a breeze to get started with the framework.                                                                                                    |
| You may also try the Laravel Bootcamp, where you will be guided through building a modern Laravel application from scratch.                                                                                                    |
| If you don't feel like reading, Laracasts can help. Laracasts contains over 2000 video tutorials on a range of topics including Laravel, modern PHP, unit testing, and JavaScript. Boost your skills by digging into our comprehensive video library.                                                                                      |
| Laravel Sponsors                                                                                                    |
| We would like to extend our thanks to the following sponsors for funding Laravel development. If you are interested in becoming a sponsor, please visit the Laravel Patreon page.                                                                                                    |

Imagen 11: Pestaña código. Propia

|                   | MANUAL DE U       | SUARIO PLATAFORMA GITEA           |     | Código: MA-GT-018<br>Versión: 01<br>Fecha de aprobación:<br>19/12/23 |
|-------------------|-------------------|-----------------------------------|-----|----------------------------------------------------------------------|
| CIUDAD T          | PRO               | CESO GESTIÓN TIC                  |     | Página: 11 de 16                                                     |
| Elaboró: Jefe Ofi | cina de las TIC y | Revisó: Jefe Oficina de las TIC y | Ар  | robó: Comité Técnico de                                              |
| Transformación I  | Digital           | Transformación Digital            | Cal | idad                                                                 |

| Premium Partners                                                                                                    |
|----------------------------------------------------------------------------------------------------|
| • Vehikl                                                                                                    |
| Tighten Co.                                                                                                    |
| Kirschbaum Development Group                                                                                                    |
| • 64 Robots                                                                                                    |
| Cubet Techno Labs                                                                                                    |
| • Cyber-Duck                                                                                                    |
| • Many                                                                                                    |
| Webdock, Fast VPS Hosting                                                                                                    |
| • DevSquad                                                                                                    |
| • Curotec                                                                                                    |
| • ORGG                                                                                                    |
| WebReinvent                                                                                                    |
| • Lendio                                                                                                    |
| Contributing                                                                                                    |
| Thank you for considering contributing to the Laravel framework! The contribution guide can be found in the Laravel documentation.                                                  |
| Code of Conduct                                                                                                    |
| In order to ensure that the Laravel community is welcoming to all, please review and abide by the Code of Conduct.                                                                  |
| Security Vulnerabilities                                                                                                    |
| If you discover a security vulnerability within Laravel, please send an e-mail to Taylor Otwell via taylor@laravel.com. All security vulnerabilities will be<br>promptly addressed. |
| License                                                                                                    |
| The Laravel framework is open-sourced software licensed under the MIT license.                                                                                                    |

Imagen 12: Pestaña código sección descripción. Propia

## 6.4 NAVEGACIÓN EN EL HISTORIAL DE COMMITS

Los usuarios pueden explorar el historial de commits del repositorio. Cada commit muestra información detallada, como el autor, la fecha y una descripción de los cambios realizados.

| Cmonrroy/even                        | tos-web 🔊 Privado |                         |                         |             | ⊙ Seguir 1 | 와 Destacar 0  | ¥ Fork 0        |
|--------------------------------------|-------------------|-------------------------|-------------------------|-------------|------------|---------------|-----------------|
| <> Código 💿 Incidencia               |                   |                         |                         |             |            |               | ♥ Configuración |
| ③ 119 Commits                        |                   | ¥ 8 Ramas               |                         | 0 Etiquetas |            | 🖨 3.5 N       | AiB             |
| 왕 master * 와 Gráfico d               |                   |                         |                         |             |            |               |                 |
| 119 Commits (master)                 |                   |                         |                         | Buscar co   | ommits     | Todas las Ram | Buscar          |
| Autor                                | SHA1              | Mensaje                 |                         |             |            |               | Fecha           |
| Cristhian Enrique<br>Monrroy Bonilla |                   | Listado y detalles de e |                         |             |            |               | hace 3 meses    |
| Cristhian Enrique<br>Monrroy Bonilla | g 9549c82869      | publicacion desde ver   | ndor laravel mail       |             |            |               | hace 5 meses    |
| Cristhian Enrique<br>Monrroy Bonilla | b16a185257        | correccion dependent    |                         |             |            |               | hace 5 meses    |
| Cristhian Enrique<br>Monrroy Bonilla |                   | Desabilita actualizacio | n de datos del usuario  |             |            |               | hace 5 meses    |
| Cristhian Enrique<br>Monrray Bonilla |                   | Update npm              |                         |             |            |               | hace 5 meses    |
| Sofia                                |                   | Permitividad de búsqu   | ueda en los filtros     |             |            |               | hace 5 meses    |
| Sofia                                |                   | Modificación respues    | a y longitud de tarjeta |             |            |               | hace 5 meses    |
| Sofia                                | 75786a8ce1        | Adición columna dep     | endencias               |             |            |               | hace 5 meses    |
| Sofia                                | G Saaf3171bd      | Cambio campos oblig     | atoreidad               |             |            |               | hace 5 meses    |

Imagen 13: Navegación en historial de Commits. Propia

|                                        | MANUAL DE U                  | SUARIO PLATAFORMA GITEA                                            |                  | Código: MA-GT-018<br>Versión: 01        |
|----------------------------------------|------------------------------|--------------------------------------------------------------------|------------------|-----------------------------------------|
|                                        |                              |                                                                    |                  | Fecha de aprobación:<br>19/12/23        |
| CIUDAD TO T                            | PRC                          | OCESO GESTIÓN TIC                                                  |                  | Página: 12 de 16                        |
| Elaboró: Jefe Ofic<br>Transformación I | cina de las TIC y<br>Digital | <b>Revisó:</b> Jefe Oficina de las TIC y<br>Transformación Digital | <b>Ap</b><br>Cal | r <b>obó:</b> Comité Técnico de<br>idad |

### 6.5 EXPLORACIÓN DE RAMAS

Facilita la navegación entre diferentes ramas del repositorio. Los usuarios pueden cambiar entre ramas para examinar y comparar el código en distintos estados de desarrollo.

| acmonrroy/eventos-web                                               | Privado |           | Seguir 1 ☎ Desta   | car 0 ¥ Fork 0 |
|---------------------------------------------------------------------|---------|-----------|--------------------|----------------|
| Código ⊙ Incidencias \$\$ Pull Re                                   |         |           |                    |                |
| 🕲 119 Commits                                                       |         | 🛇 0 Etiqu | ietas              | 🖨 3.5 MiB      |
|                                                                     |         |           |                    |                |
| master<br>•O• e2/d35d1e1 · Listado y detalles de eventos · Actu     |         |           |                    |                |
|                                                                     |         |           |                    |                |
| Miguel<br>-O- 1c230aa313 - arregio eventos dependencia - Acto       |         |           | Nuevo pull request |                |
|                                                                     |         |           | Nuevo pull request |                |
|                                                                     |         |           | Nuevo pull request |                |
| cmonrroy<br>•• e2/d35d1e1 · Listado y detalles de eventos · Actu    |         |           | 11 Incluida        |                |
| backend-dev<br>- C+ 18cd9612ab - publicacion desde vendor laravel n |         |           | Nuevo pull request |                |
|                                                                     |         |           | 11 Incluida        |                |
|                                                                     |         |           | 11 Incluida        |                |
|                                                                     |         |           |                    |                |

Imagen 14: Exploración de ramas. Propia

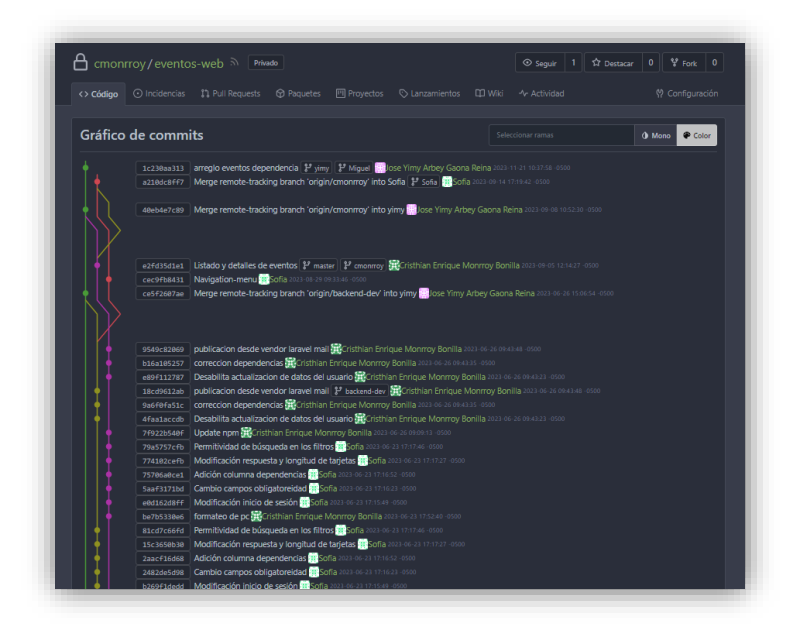

Imagen 15: Grafico de Commits. Propia

|                   |                   |                                   |     | Código: MA-GT-018                |
|-------------------|-------------------|-----------------------------------|-----|----------------------------------|
|                   | MANUAL DE U       | SUARIO PLATAFORMA GITEA           |     | Versión: 01                      |
|                   |                   |                                   |     | Fecha de aprobación:<br>19/12/23 |
| ALL CIDAD 1       | PRO               | CESO GESTIÓN TIC                  |     | Página: 13 de 16                 |
| Elaboró: Jefe Ofi | cina de las TIC y | Revisó: Jefe Oficina de las TIC y | Ар  | r <b>obó:</b> Comité Técnico de  |
| Transformación I  | Digital           | Transformación Digital            | Cal | idad                             |

### 6.6 DESCARGA DE CÓDIGO FUENTE

Proporciona la opción de descargar el código fuente del repositorio en un archivo comprimido, lo que facilita la obtención de una copia local para desarrollo o revisión.

| 🔒 cmonrroy/eventos-web 🔊            | Privado                               | Segui                      | r 1 🏠 Destacar 0 🚏 Fork         | 0               |
|-------------------------------------|---------------------------------------|----------------------------|---------------------------------|-----------------|
| <> Código ⊙ Incidencias 1, Pull Req |                                       |                            |                                 |                 |
| Sin descrinción                     |                                       |                            |                                 |                 |
| Administrar temas                   |                                       |                            |                                 |                 |
| 119 Commits                         | ₽ 8 Ramas                             | 🛇 0 Etiquetas              | 😂 3.5 MiB                       | Descargar repos |
| 우 master * 다 Ir al archivo Añadir   | archivo *                             | HTTP SSH http://172.16.0.5 | 0:3000/cmonrroy/eventos-web.git | ¥               |
| Cristhian Enrique Monrroy Bonilla   |                                       |                            |                                 |                 |
| 🖿 app                               |                                       |                            |                                 |                 |
| bootstrap                           |                                       |                            |                                 |                 |
| 🖿 config                            |                                       |                            |                                 |                 |
| 🖿 database                          |                                       |                            |                                 |                 |
| lang/en                             |                                       |                            |                                 |                 |
| 🖿 public                            |                                       |                            |                                 |                 |
| resources                           |                                       |                            |                                 |                 |
| routes                              |                                       |                            |                                 |                 |
| 🖿 storage                           |                                       |                            |                                 |                 |
| 🖿 tests                             |                                       |                            |                                 |                 |
| .editorconfig                       |                                       |                            |                                 |                 |
| .env.example                        |                                       |                            |                                 |                 |
| ] .gitattributes                    |                                       |                            |                                 |                 |
| 🗅 .gitignore                        |                                       |                            |                                 |                 |
| README.md                           |                                       |                            |                                 |                 |
| 🗅 artisan                           |                                       |                            |                                 |                 |
| Composer.ison                       | Implementacion de campo geografico co | n postais                  | bace 7 me                       | ses             |

Imagen 16: Botón Descarga. Propia

## 6.7 VISUALIZACIÓN DE DIFERENCIAS (DIFF)

Permite a los usuarios comparar las diferencias entre versiones de archivos y commits. Esta función es esencial para comprender las modificaciones realizadas a lo largo del tiempo.

|                                    | MANUAL DE U         | E USUARIO PLATAFORMA GITEA        |     | Código: MA-GT-018<br>Versión: 01<br>Fecha de aprobación:<br>19/12/23 |  |
|------------------------------------|---------------------|-----------------------------------|-----|----------------------------------------------------------------------|--|
|                                    | PROCESO GESTIÓN TIC |                                   |     | Página: 14 de 16                                                     |  |
| Elaboró: Jefe Oficina de las TIC y |                     | Revisó: Jefe Oficina de las TIC y | Арі | <b>probó:</b> Comité Técnico de                                      |  |
| Transformación Digital             |                     | Transformación Digital            | Cal | idad                                                                 |  |

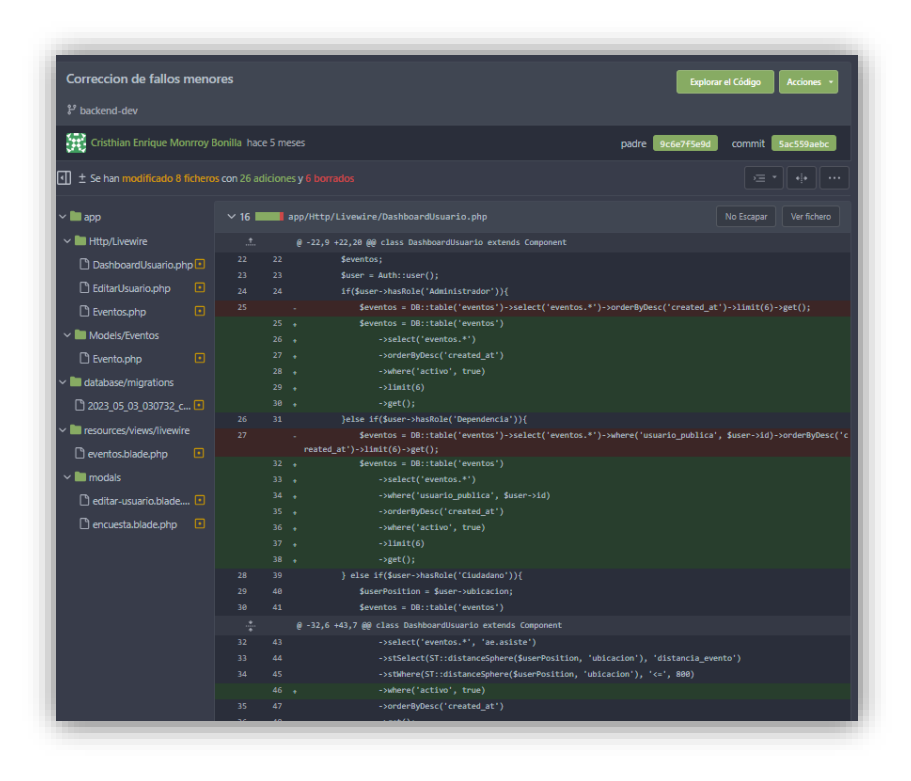

Imagen 17. Visualización diferencias (diff). Propia

#### 6.8 ACCESO A HERRAMIENTAS DE COLABORACIÓN

Integración con funciones de colaboración como Issues, Pull Requests y Comentarios, lo que facilita la comunicación y colaboración efectiva entre los miembros del equipo.

|                                    | MANUAL DE USUARIO PLATAFORMA GITEA |                                   | Código: MA-GT-018<br>Versión: 01 |                           |  |
|------------------------------------|------------------------------------|-----------------------------------|----------------------------------|---------------------------|--|
|                                    |                                    |                                   | Fecha de aprobación:<br>19/12/23 |                           |  |
| CIUDAD 2                           | PROCESO GESTIÓN TIC                |                                   |                                  | Página: 15 de 16          |  |
| Elaboró: Jefe Oficina de las TIC y |                                    | Revisó: Jefe Oficina de las TIC y | Ар                               | Aprobó: Comité Técnico de |  |
| Transformación Digital             |                                    | Transformación Digital            | Cal                              | Calidad                   |  |

| ☐ jygaona/BootCamp_2023 🤊 🗍                 | rivado             |              | ⊗ Seguir 1                  | ☆ Destacar 0 약 Fork 0        |
|---------------------------------------------|--------------------|--------------|-----------------------------|------------------------------|
| ↔ Código ⊙ Incidencias \$\$ Pull Requests   |                    |              |                             |                              |
| Sin descripción<br>Administrar temas        |                    |              |                             |                              |
| 3 22 Commits                                | 🐉 1 Rama           | 🛇 0 Etiqueta | s                           | 🖯 22 MiB                     |
| 🐉 jose * 👔 Ir al archivo 🛛 Añadir archivo 🔹 |                    | HTTP SSH     | http://172.16.0.50:3000/jyg | aona/BootCamp_2023.git 🛛 🖓 🛨 |
| Jose Yimy Arbey Gaona Reina 51646e0189      |                    |              |                             |                              |
| 🖿 арр                                       |                    |              |                             |                              |
| bootstrap                                   |                    |              |                             |                              |
| Config                                      |                    |              |                             |                              |
| 🖿 database                                  |                    |              |                             |                              |
| 🖿 public                                    |                    |              |                             |                              |
| resources                                   |                    |              |                             |                              |
| in routes                                   |                    |              |                             |                              |
| 🖿 storage                                   |                    |              |                             |                              |
| 🖿 stubs                                     |                    |              |                             |                              |
| 🖿 tests                                     |                    |              |                             |                              |
| ditorconfig                                 |                    |              |                             |                              |
| 🗅 .env.example                              |                    |              |                             |                              |
| ] .gitattributes                            |                    |              |                             |                              |
| 🗋 .gitignore                                |                    |              |                             |                              |
| README.md                                   |                    |              |                             |                              |
| Chartican                                   | cambios filso/2023 |              |                             | hace 7 mores                 |

Imagen 18. Herramientas de colaboración. Propia

#### 6.9 CONTRIBUCIONES Y PULL REQUESTS

Los desarrolladores utilizan esta sección para examinar el código fuente existente, realizar contribuciones y abrir solicitudes de extracción para proponer cambios al proyecto.

En Gitea, un "Pull Request" (PR) es una solicitud de extracción que permite a los desarrolladores proponer cambios en un repositorio y solicitar la fusión de esos cambios en la rama principal. Los pasos clave incluyen la creación de una rama secundaria con los cambios propuestos, la apertura de un PR que describe y detalla esos cambios, la revisión del código por parte de otros colaboradores, la posible discusión y ajustes, y finalmente la aprobación y fusión de los cambios en la rama principal del repositorio. Esta función facilita la colaboración y la revisión cuidadosa del código antes de su incorporación definitiva en el proyecto.

|                                    | MANUAL DE USUARIO PLATAFORMA GITEA |                                   | Código: MA-GT-018                |                                 |  |
|------------------------------------|------------------------------------|-----------------------------------|----------------------------------|---------------------------------|--|
|                                    |                                    |                                   | Versión: 01                      |                                 |  |
|                                    |                                    |                                   | Fecha de aprobación:<br>19/12/23 |                                 |  |
| CUDAD                              | PROCESO GESTIÓN TIC                |                                   |                                  | Página: 16 de 16                |  |
| Elaboró: Jefe Oficina de las TIC y |                                    | Revisó: Jefe Oficina de las TIC y | Арі                              | r <b>obó:</b> Comité Técnico de |  |
| Transformación Digital             |                                    | Transformación Digital            | Cal                              | Calidad                         |  |

#### 6.10 WIKI

La pestaña "Wiki" en Gitea proporciona un espacio dedicado para la documentación de proyectos. Aquí, los desarrolladores pueden crear y editar páginas de wiki para describir detalles importantes, proporcionar guías de uso, y compartir conocimientos sobre el código y la estructura del repositorio. Esta función facilita la colaboración y la construcción de una base de conocimientos compartida entre los miembros del equipo, mejorando la comprensión y la eficiencia en el desarrollo del software.

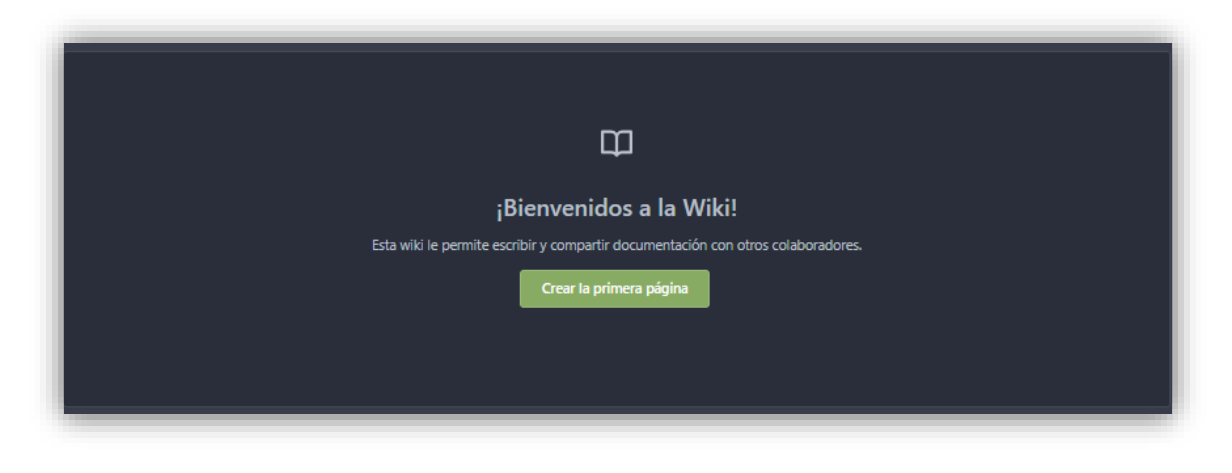

Imagen 19. Interface principal Wiki. Propia

## 7 CONTROL DE CAMBIOS

| VERSIÓN | FECHA DE<br>APROBACIÓN | DESCRIPCIÓN DEL<br>CAMBIO REALIZADO |
|---------|------------------------|-------------------------------------|
| 01      | 19/12/23               | Creación del documento              |
|         |                        |                                     |
|         |                        |                                     |
|         |                        |                                     |
|         |                        |                                     |